## Navigation Guide

To access your Granding & Banding(GB) letter, Kindly login to HGS portal (<u>https://iess.hgs-bs.com/login.aspx</u>)

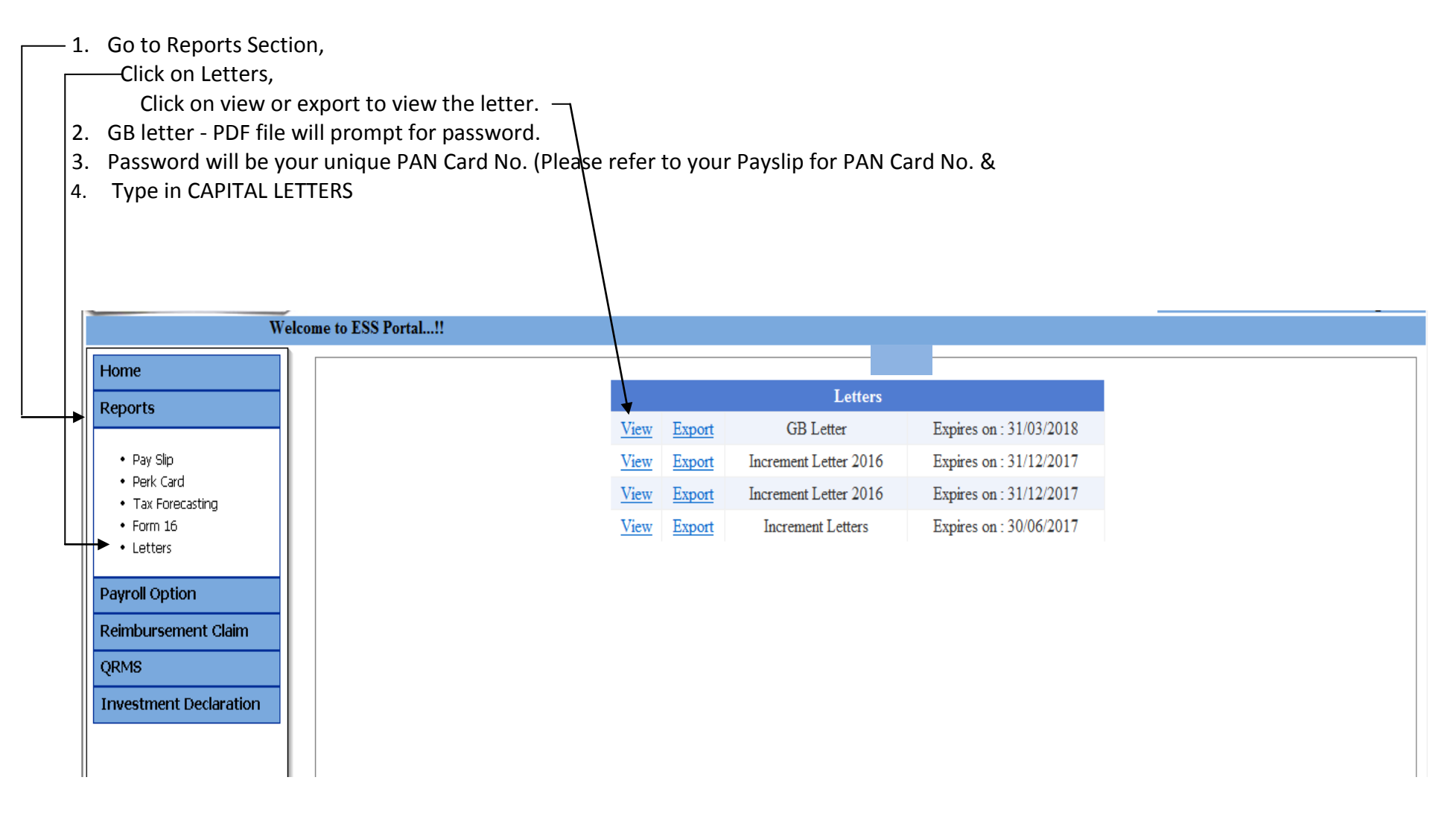